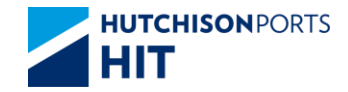

# **CPLUS – UPDATE VGM WEIGHT**

## **UPDATE VGM WEIGHT**

**Update VGM Weight via Cplus Web Application** 

#### Instruction

Instruction > Update VGM Weight(Manual) Instruction > Update VGM Weight(Upload File) Instruction > Update VGM Weight History

Setting for Update VGM Weight

User Admin > e-Alert Shipping Line User Admin > Upload Excel Configure

### INSTRUCTION > UPDATE VGM WEIGHT

- This function allows you to Update VGM Weight and read its history
- After system process completed, an alert email with the result of updated VGM will be sent to a pre-defined email list (Email Alert - Shipping Line)
- The following message will be displayed when accessing Instruction > Update VGM Weight. Click 'OK' to dismiss the message after reading.

| Transfer charge is application transaction is a late declar                                                   | able if the<br>tration |
|----------------------------------------------------------------------------------------------------|------------------------|
| Attention                                                                                                    |                        |
|                                                                                                    |                        |
| Transfer charge(s) will be incurred for the transaction (s).<br>Please refer to billing invoice forward soon. |                        |
| OK Cancel                                                                                                    |                        |
|                                                                                                    |                        |

#### – <u>Manual Input</u>

#### - By Voyage

Input the Vessel/Voyage Code directly into the boxes; **or** select from an available list by pressing red dot

#### - By All Non-VGM Container List

Retrieve All Non-VGM Container for update

#### – By Container No.

Manual Update VGM by each Container

| pdate VGM Wei                          | ght     |                |             |                        |                        |                        |                        |
|----------------------------------------|---------|----------------|-------------|------------------------|------------------------|------------------------|------------------------|
|                                        |         |                |             |                        |                        |                        |                        |
| Terminal 🛛 🛛                           | IT/C    | HT 🔻           |             | Owner                  |                        | •                      |                        |
| Instruction Methe                      | ods (   | (must select o | ne choice): |                        |                        |                        |                        |
| Voyage<br>Vessel/Voyage<br>Vessel Name | ge<br>e |                |             | /                      |                        | ]                      |                        |
| All Non-VGM                            | I Co    | ntainer List   |             |                        |                        |                        |                        |
| Container No                           | o.      |                |             |                        |                        |                        |                        |
| File Upload                            |         |                |             |                        |                        |                        |                        |
| Choose File                            | No      | file chosen    |             |                        |                        |                        |                        |
| 01100001110                            |         | nie enecen     |             |                        | 112.4                  |                        |                        |
|                                        |         |                |             | Instructio             | on History             | Update \               | /GM Exit               |
|                                        |         |                |             |                        |                        |                        |                        |
|                                        |         |                |             |                        | V                      |                        |                        |
| Selec                                  | tNo.    | Vessel Name    | T           | Vessel/InB/OutB        | ETA<br>2015 08 10      | ETB 2015 08 19         | ETD 2015 08 20         |
| ۲                                      | 1       |                |             |                        | 02:30:00               | 04:00:00               | 09:00:00               |
| •                                      | 2       | YM ELIXIR      | 2           | 239 / 059E / 059E      | 2015-08-15<br>12:00:00 | 2015-08-16<br>03:00:00 | 2015-08-16             |
| 0                                      | 3       | CAP FRIO       |             | JCFO / 533S / 533S     | 2015-08-15<br>06:05:00 | 2015-08-15<br>07:35:00 | 2015-08-15<br>23:00:00 |
| •                                      | 4       | CMA CGM MIMOS  | A g         | CGMSA / 24WR /<br>24WR | 2015-08-10<br>21:30:00 | 2015-08-13<br>09:00:00 | 2015-08-14<br>03:00:00 |
|                                        |         |                |             |                        |                        |                        | Total is 4             |
|                                        |         |                |             |                        |                        |                        | Confirm Exit           |

#### - By Voyage & By All Non-VGM Container List

- Enter the VGM details into the 'Update VGM' form, i.e. VGM Weight (KGS) & Weighting Time. Press Confirm upon completion.
  - Weighing Time is optional
  - If VGM Weight is empty, the VGM Weight and Weighing Time will not be updated.
- After system process completed, an alert E-Mail will be sent to your pre-defined email list in "E-mail Alert Shipping Line"

| Up  | date VGM      |             |                |         |        |                     |                                      |         |            |        |      |
|-----|---------------|-------------|----------------|---------|--------|---------------------|--------------------------------------|---------|------------|--------|------|
|     |               |             |                |         |        |                     |                                      |         |            |        |      |
| Ves | sel/Voyage    | 1           |                |         |        |                     |                                      |         |            |        |      |
| Ves | sel Name      |             |                |         |        |                     |                                      |         |            |        |      |
| No. | Container No. | Booking No. | Vessel Name    | Voyage  |        | VGM<br>Weight (KGS) | Weighing Time (yyyy-<br>MM-dd hh:mm) |         |            |        |      |
| 1   | CAIU9482097   | 32704424-7  | MOL CONTINUITY | 029E    |        | 15000               | 2017-02-28 12:00                     |         |            |        |      |
| 2   | CMAU8008070   | 32882532-1  | MOL BEACON     | 010W    |        | 18000               |                                      |         |            |        |      |
| 3   | ECMU4706986   | 32883602-0  | MOL BEACON     | 010W    |        |                     |                                      |         |            |        |      |
| 4   | TCNU5189021   | 32883596-0  | MOL BEACON     | 010W    |        |                     |                                      |         |            |        |      |
|     |               |             | First          | Previou | IS Ne  | ext Last Co         | nfirm Clear Exit                     |         |            |        |      |
|     |               |             |                |         |        |                     |                                      |         |            |        |      |
|     |               |             |                |         |        |                     |                                      |         |            |        |      |
|     |               |             |                |         |        |                     |                                      |         |            |        |      |
|     |               |             |                | Cre     | ate Ui | odate VGM Weigk     | nt - Result                          |         |            |        |      |
|     |               |             |                |         |        | suare r plin meigi  | n - Nesun                            |         |            |        |      |
|     |               |             |                | Ter     | minal: | ніт                 | Owner:                               |         | APL        |        |      |
|     |               |             |                | Ve      | sel Na | me:                 | Vessel/V                             | /oyage: | 1          |        |      |
|     |               |             |                | No      | D      | rincipal Codo       | Deference No                         |         | Docult     | Domark |      |
|     |               |             |                | N       | 1 A    |                     | 462224                               |         |            | Remark |      |
|     |               |             |                |         |        | FL                  | 403324                               | , i     | processing |        |      |
|     |               |             |                |         |        |                     |                                      |         |            |        | Exit |
|     |               |             |                |         |        |                     |                                      |         |            |        |      |
|     |               |             |                |         |        |                     |                                      |         |            |        |      |

#### - By Container

- Enter the VGM details and other relevant data into the 'Update VGM' form. Press Confirm upon completion.
  - Weighing Time is optional
  - If VGM Weight is empty, the VGM Weight and Weighing Time will not be updated.
- After system process completed, an alert E-Mail will be sent to a pre-defined email list in "E-mail Alert Shipping Line"

|        |                            |                | Update                  | e VGM                 |             |      |            |        |                  |                                     |
|--------|----------------------------|----------------|-------------------------|-----------------------|-------------|------|------------|--------|------------------|-------------------------------------|
|        |                            |                | Vessel<br>Vessel        | /Voyage<br>Name       | 1           |      |            |        |                  |                                     |
|        |                            |                | No.                     | Container No.         | Booking No. | v    | essel Name | Voyage | VGM Weight (KGS) | Weighing Time (yyyy-MM-dd<br>hh:mm) |
|        |                            |                | 1                       |                       |             |      |            | •      |                  |                                     |
|        |                            |                | 3                       |                       |             |      |            |        |                  |                                     |
|        |                            |                | 4                       |                       |             |      |            |        |                  |                                     |
|        |                            |                | 5                       |                       |             |      |            |        |                  |                                     |
|        |                            |                | 7                       |                       |             |      |            |        |                  |                                     |
|        |                            | D It           | 0                       | 1                     | ſ           |      |            | •      |                  |                                     |
| Create | Update v <u>G</u> M Weight | - Result       |                         |                       |             |      |            |        |                  |                                     |
| Termin | nal: HIT                   | Owner:         | 1                       | APL                   |             |      |            |        |                  |                                     |
| Vessel | Name:                      | Vessel/Voyage: | 1                       |                       |             |      |            | Fir    | st Previous Next | Confirm Clear Exit                  |
| No.    | Principal Code             | Reference No.  | Result                  |                       | Remark      |      |            |        |                  |                                     |
| 1      | APL                        | 463324         | records re<br>processin | eceived & under<br>ng |             |      |            |        |                  |                                     |
|        |                            |                |                         |                       |             | Exit |            |        |                  |                                     |
|        |                            |                |                         |                       |             |      |            |        |                  |                                     |

### INSTRUCTION > UPDATE VGM WEIGHT(UPLOAD FILE)

#### - Upload File

- Container information can be extracted in Excel or CSV format. Check 'File Update' and then press the 'Choose File' Button to look for your file
- The data fields in this extracted (Excel or CSV) file must be the same as specified in the 'User Admin'
   > Upload Excel Configuration.

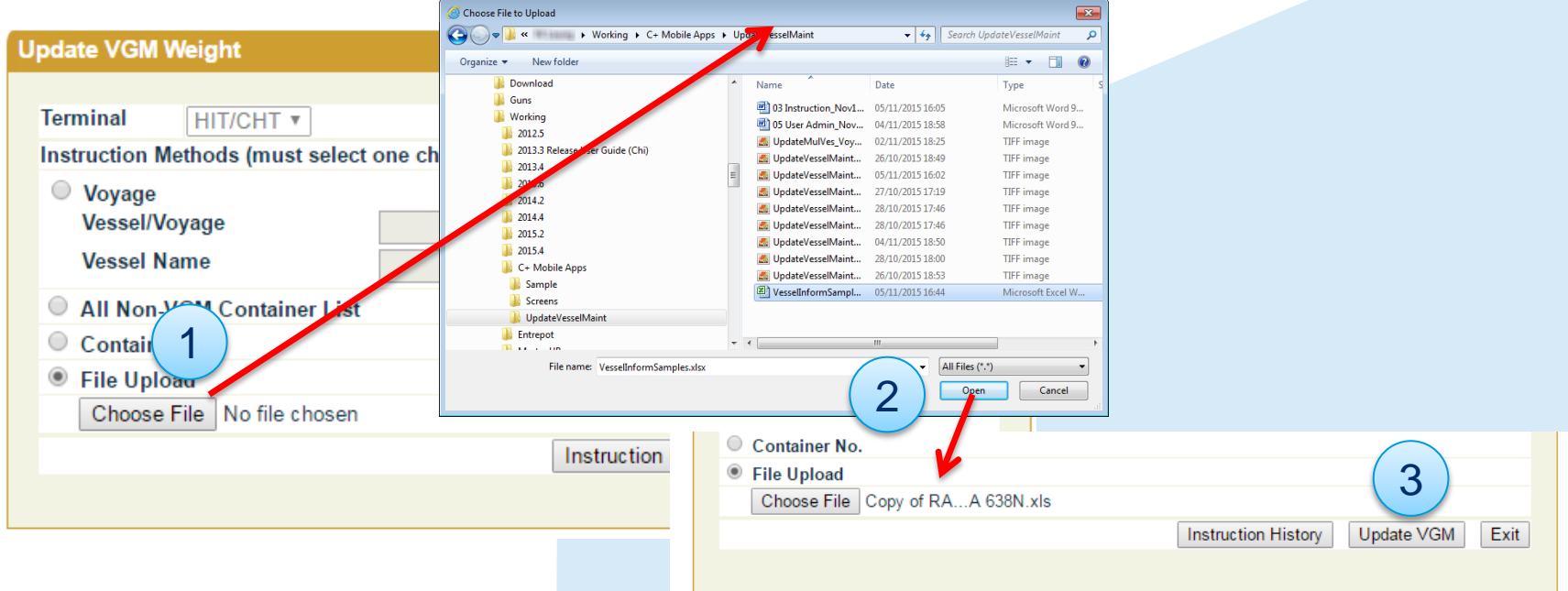

### INSTRUCTION > UPDATE VGM WEIGHT(UPLOAD FILE)

#### – Upload File

- Enter the VGM details and other relevant data into the 'Update VGM' form. Press Confirm upon completion.
  - Weighing Time is optional.
  - If VGM Weight is empty, the VGM Weight and Weighing Time will not be updated.
- After system process completed, an alert E-Mail will be sent to your pre-defined email list in "E-mail Alert Shipping Line"

| Upda | te VGM        |             |             |        |        |                 |                  |                |                                        |        |      |
|------|---------------|-------------|-------------|--------|--------|-----------------|------------------|----------------|----------------------------------------|--------|------|
|      |               |             |             |        |        |                 |                  |                |                                        |        |      |
| Vess | el/Voyage     | 1           |             |        |        |                 |                  |                |                                        |        |      |
| No   | Container No  | Booking No  | Vessel Name | Vovage | VGM    | Weight (KGS) We | iahina Time (vvv | N-             |                                        |        |      |
|      | Container Ho. | Doolang no. | COSCI Humo  | loyage | • • •  | M               | 1-dd hh:mm)      | <b>9</b> -     |                                        |        |      |
| 1    | CNTR1234456   | 67894578    |             |        | 9 1280 |                 |                  |                |                                        |        |      |
| 2    | CNTR1345756   |             |             |        | 2341   |                 |                  |                |                                        |        |      |
| 3    | CNTR1340556   | 56575667    |             |        | 2345   |                 |                  |                |                                        |        |      |
| 4    | CNTR1345756   |             |             |        | 2633   |                 |                  |                |                                        |        |      |
| 5    |               |             |             |        | 0      |                 |                  |                |                                        |        |      |
| 6    |               |             |             |        |        |                 |                  |                |                                        |        |      |
|      |               |             |             |        | Crea   | ite Update 🤤    | Weight - Re      | sult           |                                        |        |      |
|      |               |             |             |        |        |                 |                  |                |                                        |        |      |
|      |               |             |             |        | Tern   | ninal:          | HIT              | Owner:         | APL                                    |        |      |
|      |               |             |             |        | Ves    | sel Name:       |                  | Vessel/Voyage: | 1                                      |        |      |
|      |               |             |             |        | No.    | Principal Co    | de F             | Reference No.  | Result                                 | Remark |      |
|      |               |             |             |        | 1      | APL             | 4                | 463324         | records received & under<br>processing |        |      |
|      |               |             |             |        |        |                 |                  |                |                                        |        | Exit |
|      |               |             |             |        |        |                 |                  |                |                                        |        |      |
|      |               |             |             |        |        |                 |                  |                |                                        |        |      |

### **INSTRUCTION > UPDATE VGM WEIGHT HISTORY**

- In 'Update VGM Weight', Shipping Lines can read their updated VGM Weight history.
- To use this function, press the 'Instruction History' Button in the 'Update VGM Weight' Window.
- The 'Update VGM History Enquiry' Window will pop up.

| Update VGM Weight                           |                                    |                   |
|---------------------------------------------|------------------------------------|-------------------|
|                                             |                                    |                   |
|                                             |                                    |                   |
| ansaucuon metroas (must select one choice). |                                    |                   |
| Voyage                                      |                                    |                   |
| Vessel Name                                 |                                    |                   |
|                                             |                                    |                   |
| All Non-VGM Container List                  |                                    |                   |
| Container No.                               |                                    |                   |
| File Upload                                 |                                    |                   |
| Choose File No file chosen                  |                                    |                   |
| Instruc                                     | ction History Update VGM Exit      |                   |
|                                             |                                    |                   |
|                                             | Update VCM History Enquiry         |                   |
|                                             |                                    |                   |
|                                             | Terminal HIT/CHT                   |                   |
|                                             | Owner APL V                        |                   |
|                                             | From Date/Time                     | im/yyyy hhmm)     |
|                                             | To Date/Time 02 / 02 / 2017 / 0835 | im/yyyy hhmm)     |
|                                             | By Voyage                          |                   |
|                                             | Vessel/Voyage /                    |                   |
|                                             | Vessel Name                        | <b>Q</b>          |
|                                             | By container                       |                   |
|                                             | Container No.                      |                   |
|                                             | ● HTML ● PDF ● EXCEL ● CSV         |                   |
|                                             |                                    | Search Clear Exit |
|                                             |                                    |                   |
|                                             |                                    |                   |

### INSTRUCTION > UPDATE VGM WEIGHT HISTORY

- Selection Criteria
  - Owner
  - From/ To Date Time
  - By Voyage
  - By Container
- Output Format

-HTML

– PDF

- EXCEL
- -CSV

|                   |                                                             |                                                 |                                                                        |                            |                                                                                                    |                                                                                                    |                                                                                                    |                                                                                                    |                                                                                                    |                                                                                                    | Selec                                                                                                    | t <mark>No.</mark><br>1                                                                                                    | Vessel Name<br>MOL COMMI                                                                                                    | e<br>TMENT                                                                                                    | Ve<br>HC                                                                                                    | ssel/InB/O<br>MM / 013                                                                                                    | utB<br>E / 013E | ETA<br>2015-08<br>02:30:0 | B-19                                                                                                    | ETB<br>2015-08-19<br>04:00:00                                                                                                    | 9                                                                                                    | ETD<br>2015-08-20<br>09:00:00                                                                                                    |  |
|-------------------|-------------------------------------------------------------|-------------------------------------------------|------------------------------------------------------------------------|----------------------------|----------------------------------------------------------------------------------------------------|----------------------------------------------------------------------------------------------------|----------------------------------------------------------------------------------------------------|----------------------------------------------------------------------------------------------------|----------------------------------------------------------------------------------------------------|----------------------------------------------------------------------------------------------------|----------------------------------------------------------------------------------------------------|----------------------------------------------------------------------------------------------------|----------------------------------------------------------------------------------------------------|----------------------------------------------------------------------------------------------------|----------------------------------------------------------------------------------------------------|----------------------------------------------------------------------------------------------------|-----------------|---------------------------|----------------------------------------------------------------------------------------------------|----------------------------------------------------------------------------------------------------|----------------------------------------------------------------------------------------------------|----------------------------------------------------------------------------------------------------|--|
|                   |                                                             | Upo                                             | date V(                                                                | GM History                 | Enq                                                                                                    | uiry                                                                                                    |                                                                                                    |                                                                                                    |                                                                                                    |                                                                                                    | 0                                                                                                    | 2                                                                                                    | YM ELIXIR                                                                                                    |                                                                                                    | 23                                                                                                    | 9 / 059E /                                                                                                    | 059E            | 2015-08                   | 3-15<br>10                                                                                                    | 2015-08-16<br>03:00:00                                                                                                    | 5                                                                                                    | 2015-08-16<br>09:00:00                                                                                                    |  |
|                   |                                                             |                                                 |                                                                        |                            |                                                                                                    |                                                                                                    |                                                                                                    |                                                                                                    |                                                                                                    |                                                                                                    | 0                                                                                                    | 3                                                                                                    | CAP FRIO                                                                                                    |                                                                                                    | JCI                                                                                                    | FO / 533S                                                                                                    | / 533S          | 2015-08                   | 3-15                                                                                                    | 2015-08-15                                                                                                    | 5                                                                                                    | 2015-08-15                                                                                                    |  |
|                   |                                                             | т                                               | formina                                                                |                            | нт/                                                                                                    | снт                                                                                                    |                                                                                                    |                                                                                                    |                                                                                                    |                                                                                                    | 0                                                                                                    | 4                                                                                                    | CMA CGM M                                                                                                    | IMOSA                                                                                                    | CG                                                                                                    | GMSA / 24                                                                                                    | WR /            | 2015-08                   | B-10                                                                                                    | 2015-08-13                                                                                                    | 3                                                                                                    | 2015-08-14                                                                                                    |  |
|                   |                                                             | -                                               | emina                                                                  |                            |                                                                                                    | J                                                                                                    | _                                                                                                  |                                                                                                    |                                                                                                    |                                                                                                    | Ŭ                                                                                                    |                                                                                                    |                                                                                                    |                                                                                                    | 24                                                                                                    | WE                                                                                                    |                 | 21:30:0                   | 0                                                                                                    | 09:00:00                                                                                                    |                                                                                                    | 03:00:00                                                                                                    |  |
|                   |                                                             | C                                               | Jwner                                                                  | l                          | APL                                                                                                    |                                                                                                    | •                                                                                                  |                                                                                                    |                                                                                                    |                                                                                                    |                                                                                                    |                                                                                                    |                                                                                                    |                                                                                                    |                                                                                                    | /                                                                                                    |                 |                           |                                                                                                    |                                                                                                    | Cor                                                                                                    | frm Evit                                                                                                    |  |
|                   |                                                             | F                                               | From Da                                                                | ate/Time                   |                                                                                                    | by                                                                                                    | /                                                                                                  |                                                                                                    | /                                                                                                    | 📑 🔂 (de                                                                                                    | d/mm                                                                                                    | n/yyy                                                                                                    | y hhmm)                                                                                                    |                                                                                                    |                                                                                                    |                                                                                                    |                 |                           |                                                                                                    |                                                                                                    | Cu                                                                                                    |                                                                                                    |  |
| in                | ne                                                          | Т                                               | o Date/                                                                | Time                       | 02                                                                                                    | /                                                                                                    | 02 /                                                                                               | 2017                                                                                                    | / 0835                                                                                                    | 📑 🔂 (d                                                                                                    | d/mm                                                                                                    | n/yyy                                                                                                    | y hhmm)                                                                                                    |                                                                                                    |                                                                                                    |                                                                                                    |                 |                           |                                                                                                    |                                                                                                    |                                                                                                    |                                                                                                    |  |
|                   |                                                             |                                                 | 0                                                                      | By Voyage                  |                                                                                                    |                                                                                                    |                                                                                                    |                                                                                                    |                                                                                                    |                                                                                                    |                                                                                                    |                                                                                                    |                                                                                                    |                                                                                                    |                                                                                                    |                                                                                                    |                 |                           |                                                                                                    |                                                                                                    |                                                                                                    |                                                                                                    |  |
|                   |                                                             |                                                 |                                                                        | Vessel/Voya                | age                                                                                                    |                                                                                                    |                                                                                                    |                                                                                                    |                                                                                                    | 1                                                                                                    |                                                                                                    |                                                                                                    |                                                                                                    | -                                                                                                    |                                                                                                    |                                                                                                    |                 |                           |                                                                                                    |                                                                                                    |                                                                                                    |                                                                                                    |  |
|                   |                                                             |                                                 |                                                                        | Vessel Nam                 | ne                                                                                                    |                                                                                                    |                                                                                                    |                                                                                                    |                                                                                                    | ·                                                                                                    |                                                                                                    |                                                                                                    |                                                                                                    |                                                                                                    |                                                                                                    |                                                                                                    |                 |                           |                                                                                                    |                                                                                                    |                                                                                                    |                                                                                                    |  |
|                   |                                                             |                                                 | 0                                                                      | By containe                | or                                                                                                    |                                                                                                    |                                                                                                    |                                                                                                    |                                                                                                    |                                                                                                    |                                                                                                    |                                                                                                    |                                                                                                    |                                                                                                    |                                                                                                    |                                                                                                    |                 |                           |                                                                                                    |                                                                                                    |                                                                                                    |                                                                                                    |  |
|                   |                                                             |                                                 |                                                                        | Dy containe                |                                                                                                    |                                                                                                    |                                                                                                    |                                                                                                    |                                                                                                    |                                                                                                    |                                                                                                    | 1                                                                                                    |                                                                                                    |                                                                                                    |                                                                                                    |                                                                                                    |                 |                           |                                                                                                    |                                                                                                    |                                                                                                    |                                                                                                    |  |
|                   |                                                             |                                                 |                                                                        | Container M                | NO.                                                                                                    |                                                                                                    |                                                                                                    |                                                                                                    |                                                                                                    |                                                                                                    |                                                                                                    |                                                                                                    |                                                                                                    |                                                                                                    |                                                                                                    |                                                                                                    |                 |                           |                                                                                                    |                                                                                                    |                                                                                                    |                                                                                                    |  |
|                   |                                                             |                                                 | • нти                                                                  |                            |                                                                                                    | FXC                                                                                                    | FL C                                                                                               | SV                                                                                                    |                                                                                                    |                                                                                                    |                                                                                                    |                                                                                                    |                                                                                                    |                                                                                                    |                                                                                                    |                                                                                                    |                 |                           |                                                                                                    |                                                                                                    |                                                                                                    |                                                                                                    |  |
|                   |                                                             |                                                 | • III II                                                               |                            | 0                                                                                                    | LAC                                                                                                    |                                                                                                    | 34                                                                                                    |                                                                                                    |                                                                                                    |                                                                                                    |                                                                                                    |                                                                                                    |                                                                                                    |                                                                                                    |                                                                                                    |                 |                           |                                                                                                    |                                                                                                    | 1                                                                                                    |                                                                                                    |  |
|                   |                                                             |                                                 |                                                                        |                            |                                                                                                    |                                                                                                    |                                                                                                    |                                                                                                    |                                                                                                    |                                                                                                    |                                                                                                    |                                                                                                    |                                                                                                    |                                                                                                    |                                                                                                    |                                                                                                    | Search          |                           | Clear                                                                                                    | Exit                                                                                                    |                                                                                                    |                                                                                                    |  |
| 1                 |                                                             |                                                 |                                                                        |                            |                                                                                                    |                                                                                                    |                                                                                                    |                                                                                                    |                                                                                                    |                                                                                                    |                                                                                                    |                                                                                                    |                                                                                                    |                                                                                                    |                                                                                                    |                                                                                                    |                 |                           |                                                                                                    |                                                                                                    |                                                                                                    |                                                                                                    |  |
|                   | ate vui                                                     | VI HISTOP                                       | ry Resu                                                                | IE .                       |                                                                                                    |                                                                                                    |                                                                                                    |                                                                                                    |                                                                                                    |                                                                                                    |                                                                                                    |                                                                                                    |                                                                                                    |                                                                                                    |                                                                                                    |                                                                                                    |                 |                           |                                                                                                    |                                                                                                    |                                                                                                    |                                                                                                    |  |
| -pu               |                                                             |                                                 |                                                                        |                            |                                                                                                    |                                                                                                    |                                                                                                    |                                                                                                    |                                                                                                    |                                                                                                    |                                                                                                    |                                                                                                    |                                                                                                    |                                                                                                    |                                                                                                    |                                                                                                    |                 |                           |                                                                                                    |                                                                                                    |                                                                                                    |                                                                                                    |  |
| յրս               |                                                             |                                                 |                                                                        |                            |                                                                                                    |                                                                                                    |                                                                                                    |                                                                                                    |                                                                                                    |                                                                                                    |                                                                                                    |                                                                                                    |                                                                                                    |                                                                                                    |                                                                                                    |                                                                                                    |                 |                           |                                                                                                    |                                                                                                    |                                                                                                    |                                                                                                    |  |
| ermi              | inal                                                        |                                                 | HIT/CH                                                                 | T                          | From                                                                                                    | n Req                                                                                                    | uest Date/                                                                                         | Time 03/                                                                                                    | 11/ 2016                                                                                                    | 17:25 To                                                                                                    | Requ                                                                                                    | iest                                                                                                    | 1                                                                                                    | 0/ 11/ 201                                                                                                    | 6 17.24                                                                                                    |                                                                                                    |                 |                           |                                                                                                    |                                                                                                    |                                                                                                    |                                                                                                    |  |
| ermi              | inal                                                        |                                                 | HIT/CH                                                                 | Т                          | From                                                                                                    | n Req                                                                                                    | uest Date/                                                                                         | Time 03/                                                                                                    | 11/ 2016                                                                                                    | 17:25 To<br>Dat                                                                                                    | Requ<br>te/Tin                                                                                                    | iest<br>ne                                                                                                    | 1                                                                                                    | 10/ 11/ 201                                                                                                    | 6 17 24                                                                                                    |                                                                                                    |                 |                           |                                                                                                    |                                                                                                    |                                                                                                    |                                                                                                    |  |
| ermi<br>wne       | inal<br>er                                                  | Contain                                         | HIT/CH                                                                 | T<br>Rocking No.           | From                                                                                                    | n Req                                                                                                    | uest Date/                                                                                         | Time 03/                                                                                                    | 11/ 2016                                                                                                    | 17:25 To<br>Dat                                                                                                    | Requ<br>te/Tin                                                                                                    | iest<br>ne                                                                                                    | 1                                                                                                    | 10/ 11/ 201                                                                                                    | 6 17.24                                                                                                    |                                                                                                    |                 |                           |                                                                                                    |                                                                                                    |                                                                                                    |                                                                                                    |  |
| ermi<br>wne<br>o. | inal<br>er<br>Owner                                         | Contain                                         | HIT/CH                                                                 | Booking No.                | From                                                                                                    | ar - upar                                                                                                    | Uest Date/                                                                                         | Time 03/                                                                                                    | 11/ 2016                                                                                                    | 17:25 To<br>Dat                                                                                                    | Requ<br>te/Tin                                                                                                    | iest<br>ne                                                                                                    | 1                                                                                                    | 10/ 11/ 201                                                                                                    | 6 17.24                                                                                                    |                                                                                                    |                 |                           |                                                                                                    |                                                                                                    |                                                                                                    |                                                                                                    |  |
| ermi<br>wne<br>o. | inal<br>er<br>Owner                                         | Contain                                         | HIT/CH <sup>-</sup><br>ner No.                                         | T<br>Booking No.           | From                                                                                                    |                                                                                                    | UEST Date/                                                                                         | Time 03/<br>LINTED<br>Free Beyent Bet<br>Transformer:                                                                                                    | 11/ 2016                                                                                                    | 17:25 To<br>Dat                                                                                                    | Requ<br>te/Tin                                                                                                    | 1est<br>ne                                                                                                    | 1                                                                                                    | 10/ 11/ 201                                                                                                    | 6 1 <b>7.2</b> 4                                                                                                    |                                                                                                    |                 |                           |                                                                                                    |                                                                                                    |                                                                                                    |                                                                                                    |  |
| ermi<br>wne<br>o. | inal<br>er<br>Owner<br>WHLD                                 | Contain<br>WHLU5                                | HIT/CH <sup>-</sup><br>her No.<br>530576                               | T<br>Booking No.           | From                                                                                                    | ar - upar<br>mencane is<br>al:                                                                                                    | Uest Date/                                                                                         | Time 0.3/                                                                                                    | 11/ 2016                                                                                                    | 17:25 To<br>Dat<br>to Report Bate/72<br>Vite 0                                                                                                    | Requ<br>te/Tin                                                                                                    | 1051<br>ne<br>1/2017 14:00<br>%ighter                                                                                                    | time Result                                                                                                    | Do 11/ 201                                                                                                    | 6 17.24                                                                                                    |                                                                                                    |                 |                           |                                                                                                    |                                                                                                    |                                                                                                    |                                                                                                    |  |
| ermi<br>wne<br>o. | inal<br>er<br>Owner<br>WHLD<br>WHLD                         | Contain<br>WHLU5<br>TRHU33                      | HIT/CH <sup>-</sup><br>her No.<br>530576<br>330026                     | Booking No.                | From                                                                                                    | COLT - UPDAT<br>HERRARDAC IS<br>al:<br>as:<br>as:                                                                                                    | uest Date/<br>чод візтоку<br>технітіски техникі<br>жу.<br>саколести<br>саколести                   | Time 03/<br>LINTED<br>From Response to the<br>International Strength Compared<br>International Strength Compared International Strength Compared International Strength Co                                                                                                    | 11/ 2016                                                                                                    | 17:25 To<br>Dat                                                                                                    | Requ<br>te/Tin                                                                                                    | 10051<br>ne<br>1/2017 14:00<br>10061                                                                                                    | 1<br>Rati                                                                                                    | IO/ 11/ 201                                                                                                    | 6 17 24                                                                                                    | G 14:10                                                                                                    |                 | H                         | I                                                                                                    | J                                                                                                    |                                                                                                    | К                                                                                                    |  |
| ermi<br>wne<br>o. | inal<br>Owner<br>WHLD<br>WHLD<br>WHLD                       | Contain<br>WHLU59<br>TRHU33<br>WHLU55           | HIT/CH <sup>-</sup><br>er No.<br>530576<br>330026<br>380080            | Booking No.<br>B05675      | From                                                                                                    | orr - uport<br>at:<br>at:<br>as<br>as                                                                                                    | ULUS ESTORY<br>TERMITORIAL TERMINAL<br>ESTORY<br>COLLINE NA<br>COLLINE NA<br>COLLINE OF<br>COLLINE | LINITED District The Branch Program District The Strength Program District The Strength Program District The Strength Program District The Strength Program District The Strength Program District The Strength Program Distribution of the Strength Program Distribution of the Strength Program DistreDistreDistreDistreDistreDistreDistreDistreDistre                                                                                                    | 11/ 2016                                                                                                    | 17:25 To Dat<br>To Report Inter/To<br>To Report Inter/To<br>To Report Inter/To<br>B<br>HIT/CAT                                                                                                    | Requ<br>te/Tin                                                                                                    | V2007 14:00<br>Notice 1<br>Required                                                                                                    | 1<br>Rati<br>D<br>23/02/2017                                                                                                    | IO/ 11/ 201                                                                                                    | 6 17 24                                                                                                    | G<br>7 14:10                                                                                                    |                 | H                         | 1                                                                                                    | J                                                                                                    |                                                                                                    | К                                                                                                    |  |
| ermi<br>wne<br>o. | inal<br>Owner<br>WHLD<br>WHLD<br>WHLD<br>WHLD<br>WHLD       | Contain<br>WHLU5<br>TRHU33<br>WHLU5<br>WHLU4    | HIT/CH <sup>-</sup><br>er No.<br>530576<br>330026<br>380080<br>240145  | Booking No.                |                                                                                                    | COLT - UPDAT<br>HERAEUVA IS<br>al:<br>ar.<br>ar.<br>ar.<br>ar.                                                                                                    |                                                                                                    | Time 03/                                                                                                    | 11/ 2016                                                                                                    | 17:25 To<br>Dat<br>to Report Intel <sup>®</sup><br>B<br>HIT/CHT<br>APL                                                                                                    | Requ<br>te/Tin<br>                                                                                                    | V2017 14:00<br>Nindian<br>Requía<br>el/Vor                                                                                                    | 1<br>Roter<br>D<br>23/02/2017                                                                                                    | 10/ 11/ 201                                                                                                    | 6 17-24                                                                                                    | G<br>7 14:10                                                                                                    |                 | H                         | 1                                                                                                    | J                                                                                                    |                                                                                                    | К                                                                                                    |  |
| ermi<br>wne<br>o. | inal<br>owner<br>WHLD<br>WHLD<br>WHLD<br>WHLD<br>WHLD       | Contain<br>WHLU5<br>TRHU3<br>WHLU5<br>WHLU4     | HIT/CH <sup>*</sup><br>her No.<br>530576<br>330026<br>380080<br>240145 | F<br>Booking No.<br>B05675 |                                                                                                    | off - upont<br>HEREKONG IS<br>al:<br>as:<br>as:<br>as:<br>as:<br>as:<br>as:<br>as:<br>as                                                                                                    |                                                                                                    | LINITED LINITED Transformer Int Transformer Int Transformer In                                                                                                    | 11/ 2016                                                                                                    | 17:25 To<br>Date<br>to Report Intel <sup>®</sup><br>B<br>HIT/CHT<br>APL<br>Owner                                                                                                    | Requ<br>te/Tin<br>                                                                                                    | Nest<br>ne<br>National<br>Require<br>Province<br>National<br>Require<br>Notice<br>National<br>Require<br>National<br>Require<br>National<br>National<br>N | 1<br>Ration<br>D<br>23/02/2017<br>Booking N                                                                                                    | 10/ 11/ 201                                                                                                    | 6 17-24                                                                                                    | G<br>7 14:10<br>VGM W                                                                                                    | /eic Weic       | H ahing 1                 | l                                                                                                    | J                                                                                                    | rk                                                                                                    | К                                                                                                    |  |
| ermi<br>wne<br>o. | inal<br>owner<br>WHLD<br>WHLD<br>WHLD<br>WHLD               | Contain<br>WHLU5<br>TRHU3<br>WHLU5<br>WHLU4     | HIT/CH<br>er No.<br>530576<br>330026<br>380080<br>240145               | T<br>Booking No.<br>B05675 | From<br>HIT /<br>HIT -<br>Torenico<br>Decenica<br>1<br>1<br>2<br>3<br>4<br>5                                                                                                    | orr - uppar<br>entersease in<br>art<br>art<br>art<br>art<br>art<br>art                                                                                                    |                                                                                                    | LINITED Construct for the construction of the construction of the                                                                                                    | 11/ 2016                                                                                                    | 17:25 To<br>Dat                                                                                                    | Required te/Tin                                                                                                    | Required<br>Required<br>inner H<br>J8001                                                                                                    | 1<br>Rate<br>D<br>23/02/2017<br>Booking N<br>32882532-                                                                                                    | 10/ 11/ 201                                                                                                    | 6 17.24                                                                                                    | G<br>7 14:10<br>VGM W<br>445555                                                                                                    | l<br>/eiç Weig  | H<br>ghing 1              | Result                                                                                                    | J<br>Rema<br>The fie                                                                                                    | rk<br>eld len                                                                                                    | K<br>gth of Gros                                                                                                    |  |
| ermi<br>wne       | inal<br>Owner<br>WHLD<br>WHLD<br>WHLD<br>WHLD               | Contain<br>WHLU5<br>TRHU3<br>WHLU5<br>WHLU4     | HIT/CH<br>er No.<br>530576<br>330026<br>380080<br>240145               | Booking No.                | From                                                                                                    | ar.                                                                                                    |                                                                                                    | LINTD  LINTD LINTD                                                                                                    | 11/ 2016                                                                                                    | 17:25 To<br>Dat                                                                                                    | Requested te/Tin                                                                                                    | (2007 14:00<br>Requ 2<br>el/Vo<br>iiner 11<br>J8001 3<br>9482( 3                                                                                                    | 1 1 23/02/2017 300king N 32882532- 32704424- 1                                                                                                    | 10/ 11/ 201                                                                                                    | 6 1724                                                                                                    | G<br>7 14:10<br>VGM W<br>445555<br>4555                                                                                                    | leiç Weig       | H<br>ghing 1              | Result<br>Reject<br>Reject                                                                                                    | J<br>Rema<br>The fie<br>Only a                                                                                                    | rk<br>eld len                                                                                                    | K<br>gth of Gros<br>'ERMAS E                                                                                                    |  |
| ermi<br>wne<br>o. | inal<br>Owner<br>WHLD<br>WHLD<br>WHLD<br>WHLD               | Contain<br>WHLU54<br>TRHU33<br>WHLU55<br>WHLU4  | HIT/CH<br>er No.<br>530576<br>330026<br>380080<br>240145               | Booking No.                | From<br>HIT<br>Decembra<br>Connect<br>Decembra<br>Connect<br>Connect<br>Con |                                                                                                    |                                                                                                    | LINTER 03/                                                                                                    | 11/ 2016                                                                                                    | 17:25 To<br>Date<br>to separate back/line<br>B<br>HIT/CHT<br>APL<br>Owner<br>1 APL<br>2 APL                                                                                                    | Requ<br>te/Tin<br>Conta<br>Conta<br>CMAL<br>CAIUS<br>CMAL                                                                                                    | V2017 14:00<br>Required<br>allowed<br>Stationer 11<br>J80001<br>J80001<br>J80001<br>J80001                                                                                                    | 1<br>D<br>23/02/2017<br>Booking N<br>32882532-<br>32704424-<br>32882532-                                                                                                    | 10/ 11/ 201                                                                                                    | 6 1724                                                                                                    | G<br>7 14:10<br>VGM W<br>445555<br>4555<br>44444                                                                                                    | leiç Weig       | H<br>ghing 1              | Result<br>Reject<br>Reject<br>Reject                                                                                                    | J<br>Rema<br>The fie<br>Only a<br>Only a                                                                                                    | rk<br>eld len<br>allow V<br>allow V                                                                                                    | K<br>gth of Gros<br>/ERMAS E<br>/ERMAS E                                                                                                    |  |
| ermi<br>wne<br>o. | inal<br>Pr<br>Owner<br>WHLD<br>WHLD<br>WHLD<br>WHLD<br>WHLD | Contain<br>WHLU5<br>TRHU3<br>WHLU5<br>WHLU4     | HIT/CH<br>her No.<br>530576<br>330026<br>380080<br>240145              | Booking No.                | From                                                                                                    | Req<br>OFF - UPDAT<br>HEREELEVIC IN<br>ACC.<br>ACC.<br>ACC |                                                                                                    | LINITE 0.3/                                                                                                    | 11/ 2016                                                                                                    | 17:25 To<br>Date<br>based based based<br>B<br>HIT/CHT<br>APL<br>APL<br>APL<br>APL<br>APL<br>APL                                                                                                    | Requested te/Tin                                                                                                    | V2027 14:00<br>NUMBER<br>Require<br>Require<br>NUMBER<br>NUMBER<br>NUM<br>NUMBER<br>NUMBER<br>NUM<br>NUM<br>NUM<br>NUM<br>NUM<br>NUM<br>NUM<br>NUM                                                                                                    | 1<br>D<br>23/02/2017<br>32882522-<br>32704424-<br>32882532-<br>32704424-                                                                                                    | IO/ 11/ 201                                                                                                    | 6 17 24                                                                                                    | G<br>7 14:10<br>VGM W<br>445555<br>4555<br>44444<br>344                                                                                                    | /eiç Weig       | H<br>ghing 1              | Result<br>Reject<br>Reject<br>Reject<br>Reject                                                                                                    | Rema<br>The fite<br>Only a<br>Only a                                                                                                    | rk<br>eld len<br>allow V<br>allow V                                                                                                    | K<br>gth of Gros<br>TERMAS E<br>TERMAS E<br>TERMAS E                                                                                                 |  |
| ermi<br>wne<br>o. | inal<br>er<br>Owner<br>WHLD<br>WHLD<br>WHLD<br>WHLD         | Contain<br>WHLU55<br>TRHU33<br>WHLU55<br>WHLU42 | HIT/CH <sup>-</sup><br>her No.<br>530576<br>330026<br>380080<br>240145 | Booking No.                | From<br>Hitt -<br>Tenting<br>B<br>-<br>-<br>-<br>-<br>-<br>-<br>-<br>-<br>-<br>-<br>-<br>-<br>-                                                                                                    | AREAD AND AND AND AND AND AND AND AND AND A                                                                                                    | LUEST Date/                                                                                        | LINITID Control Control Contro                                                                                                    | 11/ 2016                                                                                                    | 17:25 To<br>Dat                                                                                                    | E ENAL<br>E ENAL<br>C E ENAL<br>C E E ENAL<br>C CALLOS<br>C CALLOS                                                                                                    | rest<br>ne<br>state<br>Requir<br>J8001<br>J8001<br>J8001<br>J8001<br>J8001<br>J8001                                                                                                    | 1<br>D<br>23/02/2017<br>Booking N<br>32882532-<br>32704424-<br>32882532-<br>32704424-<br>32882532-<br>32704424-<br>32882532-<br>32704424-                                                                                                    | IO/ 11/ 201                                                                                                    | 6 17 24                                                                                                    | G<br>7 14:10<br>VGM W<br>44555<br>44444<br>344<br>344<br>44444                                                                                                    | /eiç Weig       | H<br>ghing 1              | Result<br>Reject<br>Reject<br>Reject<br>Reject<br>Reject                                                                                                    | Rema<br>The fie<br>Only a<br>Only a<br>Only a                                                                                                    | rk<br>ald len<br>allow V<br>allow V<br>allow V<br>allow V                                                                              | K<br>gth of Groc<br>(ERMAS E<br>(ERMAS E<br>(ERMAS E<br>(ERMAS E                                                                                     |  |
| ermi<br>wne<br>o. | inal<br>Owner<br>WHLD<br>WHLD<br>WHLD<br>WHLD               | Contain<br>WHLU53<br>TRHU33<br>WHLU55<br>WHLU42 | HIT/CH <sup>*</sup><br>her No.<br>530576<br>330026<br>380080<br>240145 | Booking No.<br>B05675      | From<br>Hit /<br>Protection<br>New Constraints<br>New Constraints                                                                                                    | n Req                                                                                                    |                                                                                                    | LINTER 0.3/                                                                                                    | 11/ 2016                                                                                                    | 17.25 To<br>Date<br>B<br>HIT/CHT<br>APL<br>APL<br>APL<br>APL<br>APL<br>APL<br>APL<br>APL<br>APL<br>APL                                                                                                    | Reque<br>te/Tin<br>c conta<br>C From<br>C Conta<br>C Conta<br>C CALUS<br>C CALUS<br>C CALUS<br>C CALUS<br>C CALUS<br>C CALUS                                                                                                    | Vast 1:00<br>Nast 1:00<br>Nast 1:00                                                                                                    | D<br>23/02/2017<br>Booking N<br>32882532-<br>32704424-<br>32882532-<br>32704424-<br>32882532-<br>32704424-<br>32882532-<br>32704424-<br>07                                                                                                    | 10/ 11/ 201                                                                                                    | 6 17 24                                                                                                    | G<br>7 14:10<br>VGM W<br>445555<br>44444<br>344<br>44444<br>344<br>44444<br>344                                                                                                    | /eiç Weiç       | H<br>ghing 1              | Result<br>Reject<br>Reject<br>Reject<br>Reject<br>Reject<br>Reject                                                                                                    | Rema<br>The fie<br>Only a<br>Only a<br>Only a<br>Only a                                                                                                    | rk<br>eld len<br>bilow V<br>bilow V<br>bilow V<br>bilow V                                                                              | K<br>gth of Gros<br>'ERMAS E<br>'ERMAS E<br>'ERMAS E<br>'ERMAS E<br>'ERMAS E                                                                         |  |
| ermi<br>wne<br>o. | inal<br>Pr<br>Owner<br>WHLD<br>WHLD<br>WHLD<br>WHLD         | Contain<br>WHLU5<br>TRHU3<br>WHLU5<br>WHLU4     | HIT/CH <sup>**</sup>                                                   | Booking No.<br>B05675      | From                                                                                                    | n Req                                                                                                    |                                                                                                    | LIKTED LIKTED LI                                                                                                    | 11/ 2016                                                                                                    | 17.25 To<br>Dat<br>between berting<br>B<br>HIT/CHT<br>APL<br>0 APL<br>1 APL<br>2 APL<br>3 APL<br>4 APL<br>5 APL<br>5 APL<br>5 APL<br>5 APL<br>5 APL                                                                                                    | Reque<br>te/Tin<br>C<br>C<br>From<br>Conta<br>CMAL<br>CAIUS<br>CMAL<br>CAIUS<br>CAIUS<br>CAIUS<br>CAIUS                                                                                                    | V2827 18:00<br>N2827 18:00<br>N2927 18:00<br>N2927 18:00<br>N2927                                                                                                    | 1<br>D<br>23/02/2017<br>Booking N<br>32882532-<br>32704424-<br>132882532-<br>32704424-<br>32704424-<br>37704424-<br>37704424-<br>3770442000000000000000000000000000000000                                                                                                    | IO/ 11/ 201                                                                                                    | 6 17 24                                                                                                    | G<br>7 14:10<br>VGM W<br>445555<br>44444<br>344<br>44444<br>344<br>3200<br>2100                                                                                                    | /eiç Weig       | H<br>ghing 1              | Result<br>Reject<br>Reject<br>Reject<br>Reject<br>Reject<br>Reject<br>Reject                                                                                           | Rema<br>The fie<br>Only a<br>Only a<br>Only a<br>Only a<br>Only a                                                                                                    | rk<br>eld len<br>silow V<br>silow V<br>silow V<br>silow V                                                                              | K<br>gth of Gros<br>FERMAS E<br>FERMAS E<br>FERMAS E<br>FERMAS E<br>FERMAS E<br>FERMAS E                                                             |  |
| ermi<br>wne<br>o. | inal<br>er<br>Owner<br>WHLD<br>WHLD<br>WHLD<br>WHLD         | Contain<br>WHLU5:<br>TRHU3:<br>WHLU5:<br>WHLU4: | HIT/CH <sup>*</sup><br>er No.<br>530576<br>330026<br>380080<br>240145  | Booking No.                | From                                                                                                    | A Req                                                                                                    |                                                                                                    | Time         0.3/           LINTO         Pre-fragment           Mark In         1           Mark In         1           Mark In         2           Mark In         2           Mark In         2           Mark In         2           Mark In         2           Mark In         2           Mark In         2           Mark In         2           Mark In         2           Mark In         2           Mark In         2           Mark In         3           Mark In         4           Mark In         5           Mark In         7           Mark In         11           Mark In         12           Mark In         12                                                                                                    | 11/ 2016                                                                                                    | 17:25         To<br>Date           In Report Rev12         In Rev12           In Rev12         In Rev12           In Rev13         In Rev                                                                                                    | Required to the second second                                                                                                    | Varr 11.00<br>Varr 11.00<br>Req (2<br>el/Vo<br>iiner [1]<br>J8001 (2<br>9482(1)<br>J8001 (2<br>9482(2)<br>J8001 (2<br>9482(2)<br>9482(2)<br>9482(2)<br>19482(2)<br>1                                                                                                    | 1<br>23/02/2017<br>23/02/2017<br>32802532-<br>32704424-<br>32802532-<br>32704424-<br>32802532-<br>32704424-<br>97<br>97<br>378835595-                                                                                                    | Vessel Na<br>MOL BEA<br>MOL CON<br>MOL CON                                                                                                    | 6 1724<br>mr<br>0 202/03/201<br>Voyage<br>0 10/W<br>0 29E<br>0 10/W<br>0 29E<br>0 10/W<br>0 29E<br>0 10/W                                                                              | G<br>7 14:10<br>VGM W<br>445555<br>4555<br>44444<br>344<br>344<br>344<br>344<br>3200<br>2100<br>1300                                                                                                    | /eiç Weiç       | H<br>ghing 7              | Result<br>Reject<br>Reject<br>Reject<br>Reject<br>Reject<br>Reject<br>Reject<br>Reject                                                                                 | Rema<br>The fie<br>Only a<br>Only a<br>Only a<br>Only a<br>Only a<br>Only a                                                                                                    | rk<br>eld len<br>allow V<br>allow V<br>allow V<br>allow V<br>allow V                                                                   | th of Gros<br>FERMAS E<br>FERMAS E<br>FERMAS E<br>FERMAS E<br>FERMAS E<br>FERMAS E<br>FERMAS E                                                       |  |
| ermi<br>wne<br>o. | inal<br>owner<br>WHLD<br>WHLD<br>WHLD                       | Contain<br>WHLU5:<br>TRHU33<br>WHLU5:<br>WHLU4: | HIT/CH <sup>*</sup><br>er No.<br>530576<br>330026<br>380080<br>240145  | Booking No.                | From                                                                                                    | A Req                                                                                                    |                                                                                                    | LINER 03/                                                                                                    | 11/ 2016                                                                                                    | 17:25         To<br>Date           base before         a           B         HIT/CHT           APL         a           APL         a           APL         a           APL         a           APL         a           APL         a           APL         a           APL         a           APL         a           APL         a           APL         a           APL         a           APL         a           APL         a                                                                                                    | Required to the second second                                                                                                    | Varr 11.00<br>Varr 11.00<br>Req (2<br>el/Vo<br>iiner 11<br>J8001<br>J8001<br>J8                                                                                                    | 1<br>23/02/2017<br>323/02/2017<br>32802532-<br>32704424-<br>32802532-<br>32704424-<br>32802532-<br>32704424-<br>97<br>97<br>97<br>97<br>97<br>2283566-<br>12283566-                                                                                                    | Vessel Na<br>Mol BEA<br>Mol BEA<br>Mol Con<br>Mol BEA<br>Mol Con<br>Mol BEA<br>Mol BEA                                                        | 6 1724<br>w7<br>02/03/201<br>Voyage<br>010W<br>029E<br>010W<br>029E<br>010W<br>029E<br>010W<br>029E                                                                                    | G<br>7 14:10<br>VGM W<br>44555<br>44444<br>344<br>344<br>344<br>344<br>3200<br>2100<br>1300<br>1200                                                                                                    | /eiç Weig       | H<br>ghing 1              | Result<br>Reject<br>Reject<br>Reject<br>Reject<br>Reject<br>Reject<br>Reject<br>Reject<br>Reject                                                                       | J<br>Rema<br>The fie<br>Only a<br>Only a<br>Only a<br>Only a<br>Only a<br>Only a<br>Only a                                                                                                    | rk<br>eld len;<br>billow V<br>billow V<br>billow V<br>billow V<br>billow V<br>billow V                                                 | K<br>gth of Gros<br>(ERMAS E<br>(ERMAS E<br>(ERMAS E<br>(ERMAS E<br>(ERMAS E<br>(ERMAS E<br>(ERMAS E                                                 |  |
| ermi<br>wne<br>o. | inal<br>owner<br>WHLD<br>WHLD<br>WHLD                       | Contain<br>WHLU54<br>TRHU33<br>WHLU55<br>WHLU42 | HIT/CH <sup>*</sup><br>530576<br>330026<br>380080<br>240145            | Booking No.<br>B05675      | From                                                                                                    | or - prod<br>at<br>at<br>at<br>at<br>at<br>at<br>at<br>at<br>at<br>at<br>at<br>at<br>at                                                                                                    |                                                                                                    | Time 03/                                                                                                    | 11/ 2016                                                                                                    | 17.25         To<br>Date           Introduction         Introduction           Introduction         Introduction           Introl         Introl                                                                                                    | Reque<br>te/Tin<br>C<br>C<br>From<br>C<br>Conta<br>C<br>CAIUS<br>CAIUS<br>CAIU | Interest<br>Interest<br>Int       | 1<br>23/02/2017<br>Booking N<br>32802532-<br>32704424-<br>32882532-<br>32704424-<br>97<br>97<br>97<br>97<br>92883596-<br>32883596-<br>32883596-<br>32882532-<br>32882532-<br>328825532-<br>328825532-<br>32825552-<br>32825552-<br>32825552-<br>32825552-<br>32825552-<br>32825552-<br>32825552-<br>32825552-<br>32825552-<br>32825552-<br>32825552-<br>32825552-<br>32825552-<br>32825552-<br>32825552-<br>32825552-<br>32825552-<br>32825552-<br>3282552-<br>32825552-<br>32825555-<br>32825555-<br>3285555-<br>3285555-<br>3285555-<br>3285555-<br>3285555-<br>3285555-<br>3285555-<br>3285555-<br>3285555-<br>32855555-<br>32855555-<br>32855555-<br>32855555-<br>328555555-<br>32855555-<br>3285                                             | Vessel Na<br>Mol BEA<br>Mol BEA<br>Mol BEA<br>Mol BEA<br>Mol BEA<br>Mol BEA<br>Mol BEA<br>Mol BEA<br>Mol BEA<br>Mol BEA                       | 6 1724<br>m7 F<br>02/03/201<br>Voyage<br>010W<br>029E<br>010W<br>029E<br>010W<br>029E                                                                                                  | G<br>7 14:10<br>VGM W<br>445555<br>44444<br>344<br>44444<br>344<br>3200<br>2100<br>1300<br>1200<br>1100                                                                                                    | /eiç Weig       | H<br>ghing 7              | Result<br>Reject<br>Reject<br>Reject<br>Reject<br>Reject<br>Reject<br>Reject<br>Reject<br>Reject<br>Reject                                                             | Rema<br>The fie<br>Only a<br>Only a<br>Only a<br>Only a<br>Only a<br>Only a<br>Only a<br>Only a                                                                                                    | rk<br>eld len;<br>billow V<br>billow V<br>billow V<br>billow V<br>billow V<br>billow V<br>billow V                                     | K<br>ERMAS E<br>ERMAS E<br>ERMAS E<br>ERMAS E<br>ERMAS E<br>ERMAS E<br>ERMAS E<br>ERMAS E<br>ERMAS E                                                 |  |
| ermi<br>wne<br>o. | inal<br>Owner<br>WHLD<br>WHLD<br>WHLD                       | Contain<br>WHLU5:<br>TRHU3:<br>WHLU5:<br>WHLU4: | HIT/CH <sup>1</sup><br>er No.<br>530576<br>330026<br>380080<br>240145  | Booking No.<br>B05675      | From<br>Interview<br>Interview<br>Inter                                                                                                    | OF - PPott                                                                                                    |                                                                                                    | Time         0.3/           Transaction         Transaction           Transaction         Transaction           Matter         Transaction           Matter                                                                                                    | 11/ 2016                                                                                                    | 17.25 To<br>Date<br>between berting<br>B<br>HIT/CHT<br>APL<br>Cowner<br>1 APL<br>3 APL<br>3 APL<br>4 APL<br>5 APL<br>5 APL<br>5 APL<br>5 APL<br>5 APL<br>5 APL<br>1 APL<br>1 A | Required to the second second                                                                                                    | Interest<br>Interest<br>Int       | 1<br>23/02/2017<br>Booking N<br>2382532-<br>32704424-<br>32882532-<br>32704424-<br>32882532-<br>32704424-<br>97<br>97<br>32882536-<br>328835596-<br>328835596-<br>328964444-<br>328835596-<br>328835596-<br>328964597-<br>328835596-<br>32896-<br>32704444-<br>32883596-<br>32895596-<br>32896-<br>3270444-<br>32883596-<br>32896-<br>3270444-<br>32896-<br>3270444-<br>32895596-<br>32895596-<br>32895596-<br>32895596-<br>3270444-<br>3270444-<br>3270444-<br>32895596-<br>32895596-<br>32896-<br>3270444-<br>3270444-<br>3270444-<br>3270444-<br>3270444-<br>3270444-<br>3270444-<br>3270444-<br>3270444-<br>3270444-<br>3270444-<br>3270444-<br>3270444-<br>3270444-<br>3270444-<br>3270444-<br>327044-<br>327044-<br>32704-<br>32704-<br>32 | Vessel Na<br>MOL BEA<br>MOL BEA<br>MOL BEA<br>MOL CON<br>MOL BEA<br>MOL CON                                                                   | 6 1724<br>mr7 F<br>6 02/03/201<br>Voyage<br>010W<br>029E<br>010W<br>029E<br>010W<br>029E<br>010W<br>029E                                                                               | G<br>7 14:10<br>VGM W<br>445555<br>4555<br>44444<br>344<br>44444<br>344<br>3200<br>2100<br>1300<br>1200<br>11000                                                                                                    | /eiç Weig       | H<br>ghing 1              | Result<br>Reject<br>Reject<br>Reject<br>Reject<br>Reject<br>Reject<br>Reject<br>Reject<br>Reject<br>Reject                                                             | Rema<br>The fie<br>Only a<br>Only a<br>Only a<br>Only a<br>Only a<br>Only a<br>Only a<br>Only a<br>Only a                                                                                                    | rk<br>eld len<br>silow V<br>silow V<br>silow V<br>silow V<br>silow V<br>silow V<br>silow V<br>silow V<br>silow V                       | K<br>ERMAS E<br>ERMAS E<br>ERMAS E<br>ERMAS E<br>ERMAS E<br>ERMAS E<br>ERMAS E<br>ERMAS E<br>ERMAS E<br>ERMAS E                                      |  |
| ermi<br>wne<br>o. | r<br>Owner<br>WHLD<br>WHLD<br>WHLD                          | Contain<br>WHLU5<br>TRHU3<br>WHLU5<br>WHLU4     | HIT/CH <sup>*</sup><br>530576<br>330026<br>380080<br>240145            | Booking No.<br>B05675      | From<br>NT -<br>Training<br>NT -<br>NT -<br>NT                                                                                         | 007 - 10000 000 000 000 000 000 000 000 000                                                                                                    |                                                                                                    | Time         0.3/           INTER         2           Market         1           Market         2           Market         2           Market         3           Market         4           Market         5           Market         6           Market         1           Market         1 <th>11/ 2016</th> <th>17.25         To<br/>Date           b bases barls         B           HIT/CHT         APL           APL         APL           Owner         APL           APL         APL           5 APL         APL           7 APL         APL           9 APL         APL           9 APL         APL           9 APL         APL           9 APL         APL           9 APL         APL           9 APL         APL           9 APL         APL           9 APL         APL           9 APL         APL           9 APL         APL           9 APL         APL           9 APL         APL</th> <th>Requite/Tim</th> <th>Varr 1400<br/>Varr 1400<br/>Varr 1400<br/>Varr 140<br/>Varr 140<br/>Var</th> <th>1<br/>23/02/2017<br/>23/02/2017<br/>23270422-<br/>3270422-<br/>3270422-<br/>3270422-<br/>3270424-<br/>97<br/>97<br/>97<br/>328835096-<br/>328835096-<br/>328835096-<br/>328835092-<br/>328835092-<br/>32883502-<br/>3288326122-<br/>32704224-<br/>32704242-<br/>32704242-</th> <th>Vessel Na<br/>Mol BEA<br/>Mol CON<br/>Mol BEA<br/>Mol CON<br/>Mol BEA<br/>Mol CON</th> <th>6 1724<br/>mr<br/>0 202/03/201<br/>Voyage<br/>0 10/W<br/>0 29E<br/>0 10/W<br/>0 29E<br/>0 10/W<br/>0 10/W<br/>0 10/W<br/>0 10/W<br/>0 10/W<br/>0 29E<br/>0 10/W<br/>0 10/W<br/>0 29E<br/>0 29E<br/>0 29E</th> <th>7 14:10<br/>VGM W<br/>445555<br/>44444<br/>344<br/>344<br/>344<br/>3200<br/>2100<br/>1300<br/>1200<br/>1100<br/>1100<br/>2145</th> <th>l<br/>feiç Weig</th> <th>H<br/>ghing 1</th> <th>Result<br/>Reject<br/>Reject<br/>Reject<br/>Reject<br/>Reject<br/>Reject<br/>Reject<br/>Reject<br/>Reject<br/>Reject<br/>Reject</th> <th>J<br/>Remain Strain Strain</th> <th>rk<br/>eld len<br/>billow V<br/>billow V<br/>billow V<br/>billow V<br/>billow V<br/>billow V<br/>billow V<br/>billow V<br/>billow V<br/>billow V</th> <th>th of Gros<br/>TERMAS E<br/>TERMAS E<br/>TERMAS E<br/>TERMAS E<br/>TERMAS E<br/>TERMAS E<br/>TERMAS E<br/>TERMAS E<br/>TERMAS E<br/>TERMAS E</th> <th></th> | 11/ 2016                                                                                                    | 17.25         To<br>Date           b bases barls         B           HIT/CHT         APL           APL         APL           Owner         APL           APL         APL           5 APL         APL           7 APL         APL           9 APL         APL           9 APL         APL           9 APL         APL           9 APL         APL           9 APL         APL           9 APL         APL           9 APL         APL           9 APL         APL           9 APL         APL           9 APL         APL           9 APL         APL           9 APL         APL                                                                                                    | Requite/Tim                                                                                                    | Varr 1400<br>Varr 1400<br>Varr 1400<br>Varr 140<br>Varr 140<br>Var                                                                                                    | 1<br>23/02/2017<br>23/02/2017<br>23270422-<br>3270422-<br>3270422-<br>3270422-<br>3270424-<br>97<br>97<br>97<br>328835096-<br>328835096-<br>328835096-<br>328835092-<br>328835092-<br>32883502-<br>3288326122-<br>32704224-<br>32704242-<br>32704242-                                                                                                    | Vessel Na<br>Mol BEA<br>Mol CON<br>Mol BEA<br>Mol CON<br>Mol BEA<br>Mol CON                                                                   | 6 1724<br>mr<br>0 202/03/201<br>Voyage<br>0 10/W<br>0 29E<br>0 10/W<br>0 29E<br>0 10/W<br>0 10/W<br>0 10/W<br>0 10/W<br>0 10/W<br>0 29E<br>0 10/W<br>0 10/W<br>0 29E<br>0 29E<br>0 29E | 7 14:10<br>VGM W<br>445555<br>44444<br>344<br>344<br>344<br>3200<br>2100<br>1300<br>1200<br>1100<br>1100<br>2145                                                                                                    | l<br>feiç Weig  | H<br>ghing 1              | Result<br>Reject<br>Reject<br>Reject<br>Reject<br>Reject<br>Reject<br>Reject<br>Reject<br>Reject<br>Reject<br>Reject                                                   | J<br>Remain Strain Strain                                                                                                    | rk<br>eld len<br>billow V<br>billow V<br>billow V<br>billow V<br>billow V<br>billow V<br>billow V<br>billow V<br>billow V<br>billow V  | th of Gros<br>TERMAS E<br>TERMAS E<br>TERMAS E<br>TERMAS E<br>TERMAS E<br>TERMAS E<br>TERMAS E<br>TERMAS E<br>TERMAS E<br>TERMAS E                   |  |
| ermi<br>wne       | inal<br>or<br>Owner<br>WHLD<br>WHLD<br>WHLD                 | Contain<br>WHLU53<br>TRHU33<br>WHLU53<br>WHLU43 | HIT/CH <sup>1</sup><br>her No.<br>530576<br>330026<br>380080<br>240145 | Booking No.                |                                                                                                    | 007 - 19900 - 19900 -                                                                                                    |                                                                                                    | LINE 03/                                                                                                    | 11/ 2016                                                                                                    | 17.25         To<br>Date           bitset better         bitset better           B         HIT/CHT           APL         0           I APL         1           APL         1                                                                                                    | Requite/Tin                                                                                                    | Internet in the second second                                                                                                    | 1<br>D<br>23/02/2017<br>Booking N<br>32882532-<br>32704424-<br>12882532-<br>32704424-<br>97<br>97<br>97<br>97<br>97<br>97<br>97<br>32882562-<br>32882562-<br>32882562-<br>32883560-<br>32883560-<br>32883560-<br>32882562-<br>32704424-<br>32704424-<br>32704424-                                                                                                    | Vessel Na<br>Mol BEA<br>Mol BEA<br>Mol BEA<br>Mol BEA<br>Mol BEA<br>Mol BEA<br>Mol BEA<br>Mol BEA<br>Mol BEA<br>Mol BEA<br>Mol BEA<br>Mol BEA | 6 1724<br>w 7 5 6 7 7 7 7 7 7 7 7 7 7 7 7 7 7 7 7 7                                                                                                    | G 7 14:10<br>VGM W<br>445555<br>4555<br>44444<br>*344<br>*344<br>*3200<br>*1000<br>*100 | /eiç Weiç       | H<br>ghing 1              | I<br>Result<br>Reject<br>Reject<br>Reject<br>Reject<br>Reject<br>Reject<br>Reject<br>Reject<br>Reject<br>Reject<br>Reject<br>Reject                                    | Rema<br>The fice<br>Only a<br>Only a<br>Only a<br>Only a<br>Only a<br>Only a<br>Only a<br>Only a<br>Only a<br>Only a                                                                                                    | rk<br>allow V<br>allow V<br>allow V<br>allow V<br>allow V<br>allow V<br>allow V<br>allow V<br>allow V<br>allow V<br>allow V            | K<br>gth of Gros<br>(ERMAS E<br>(ERMAS E<br>(ERMAS E<br>(ERMAS E<br>(ERMAS E<br>(ERMAS E<br>(ERMAS E<br>(ERMAS E<br>(ERMAS E<br>(ERMAS E<br>(ERMAS E |  |
| ermi<br>wne       | inal<br>Pr<br>Owner<br>WHLD<br>WHLD<br>WHLD<br>WHLD         | Contain<br>WHLU5:<br>TRHU3:<br>WHLU5:<br>WHLU4: | HIT/CH <sup>1</sup><br>er No.<br>530576<br>330026<br>380080<br>240145  | Booking No.<br>B05675      |                                                                                                    | Off - UPBREE                                                                                                    |                                                                                                    | Time 03/                                                                                                    | 11/ 2016           Image: generating the second second sec | 17.25         To<br>Date           Introduction         Date           Introduction         Date                                                                                                    | Requite/Tin                                                                                                    | Var 1.00<br>Var 1.00<br>Var 1.00<br>Req 2<br>Req 2<br>Var 1.00<br>Var 1.00<br>Va                                                                                                    | 1<br>D<br>23/02/2017<br>32802532-<br>32704424-<br>32882532-<br>32704424-<br>32882532-<br>32704424-<br>32883596-<br>32883596-<br>32883596-<br>32883596-<br>32883596-<br>32883596-<br>32883596-<br>32883596-<br>32882532-<br>32704424-<br>32704424-<br>32883602-<br>32883602-                                                                                                    | Vessel Na<br>MoL BEA<br>MOL BEA<br>MOL BEA<br>MOL BEA<br>MOL BEA<br>MOL BEA<br>MOL BEA<br>MOL BEA<br>MOL CON                                  | 6 1724<br>w7 F<br>02/03/201<br>Voyage<br>010W<br>029E<br>010W<br>029E<br>010W<br>029E<br>010W<br>029E<br>010W<br>029E<br>010W<br>029E<br>010W<br>029E<br>010W<br>029E<br>010W          | G 7 14:10<br>VGM W<br>445555<br>445555<br>44444<br>344<br>344<br>3200<br>1300<br>1200<br>1300<br>1200<br>1300<br>1200<br>2345<br>2345                                                                                                    | /eiç Weig       | H<br>ghing 1              | Result<br>Reject<br>Reject<br>Reject<br>Reject<br>Reject<br>Reject<br>Reject<br>Reject<br>Reject<br>Reject<br>Reject<br>Reject<br>Reject<br>Reject<br>Reject<br>Reject | J<br>Rema<br>The fit<br>Only a<br>Only a<br>O | rk<br>eld len;<br>Jallow V<br>Jallow V<br>Jallow V<br>Jallow V<br>Jallow V<br>Jallow V<br>Jallow V<br>Jallow V<br>Jallow V<br>Jallow V | K<br>gth of Gros<br>TERMAS E<br>TERMAS E<br>TERMAS E<br>TERMAS E<br>TERMAS E<br>TERMAS E<br>TERMAS E<br>TERMAS E<br>TERMAS E<br>TERMAS E<br>TERMAS E |  |

0

### SETTING FOR UPDATE VGM WEIGHT

### USER ADMIN > E-ALERT SHIPPING LINE

 User can access this function to receive auto or manual e-mail notification through either HTML format or CSV format when one of the following instructions is updated:

#### Create e-Alert Record

- Press "Create e-Alert" hyperlink to enter record creation screen

| Browse e-Alert                | - Shipping Line            |                              |                                                   |                            |                         |   |        |
|-------------------------------|----------------------------|------------------------------|---------------------------------------------------|----------------------------|-------------------------|---|--------|
| Alert<br>Email Group          | VGM                        |                              | 1<br>Create e-Alert<br>Status                     | Active V Sea               | rch                     |   |        |
| No. Alert Name                | Alert Email<br>Level Group | Status e-Alert<br>Activation | Auto email notification<br>HTML format CSV format | Manual email notification  | Remove                  |   |        |
|                               |                            | Remove All                   | Confirm First Pre                                 | evious Net Last C          | Total is 0<br>lear Exit |   |        |
|                               |                            |                              |                                                   | Create e-Alert             | - Chipping Line         |   |        |
| Select or                     | ne of the instru           | uction types                 | from "Alert" list                                 | Alert                      | VGM                     | ▼ |        |
| <ul> <li>Select or</li> </ul> | ne or more "Ei             | mail Group"                  |                                                   | Alert Level<br>Email Group | COMPANY   SPL  SPL  SPL |   | Status |

Auto email notification

e-Alert Activation 1

Manual email notification

HTML format CSV format HTML format CSV format

(1-999)( \* mandatory )

- Tick at least one of the email notification check box
- Press "Confirm" button

lear Exit

Confirm

### USER ADMIN > UPLOAD EXCEL CONFIGURATION

 User can access this function to define his/her own excel configuration for uploading file for the following functions:

| Upload Excel Con                                                                                                    | figuration                           | 1 I                          |                                                                                                    |                                                                      |                           |                    |                                  |                       |                 |                                                                   |                                          |                                              |                       |                                   |          |
|----------------------------------------------------------------------------------------------------|--------------------------------------|------------------------------|----------------------------------------------------------------------------------------------------|----------------------------------------------------------------------|---------------------------|--------------------|----------------------------------|-----------------------|-----------------|-------------------------------------------------------------------|------------------------------------------|----------------------------------------------|-----------------------|-----------------------------------|----------|
|                                                                                                    |                                      |                              |                                                                                                    |                                                                      |                           |                    |                                  |                       |                 |                                                                   |                                          |                                              |                       |                                   |          |
| Configuration Type:                                                                                                    | VGN                                  | 1                            | •                                                                                                    |                                                                      |                           |                    |                                  |                       |                 |                                                                   |                                          |                                              |                       |                                   |          |
| , , , , , , , , , , , , , , , , , , ,                                                                                    |                                      | (                            |                                                                                                    |                                                                      | VGM Upi<br>Company<br>No. | TSL<br>CoUser Grou | User Group<br>Owner<br>A         | Container No.         | Booking No<br>C | . Vessel<br>Name<br>D                                             | Voyage<br>E                              | VGM Weight<br>F                              | Weighing<br>Time<br>G | Data Starting Row<br>2<br>Create  | Delete   |
| Create VG<br>Company<br>System defai                                                                                     | I Upload Exc                         | el Configuratio<br>User Grou | n<br>up Corpor                                                                                                    | rate<br>ted.cor                                                      | ▼<br>nfiguration:         |                    |                                  |                       | -               | Select t<br>down lis                                              | he des<br>st in 'E›                      | ired opt<br>cel Col                          | tion froi<br>lumn' fo | m the drop<br>or each             | -        |
| Field                                                                                                    | Excel<br>Column                      | Indicator Value              | Field                                                                                                    | Excel                                                                | Column                    | Ir                 | ndicator Value                   |                       |                 | íbeid.<br>'Date/Ti                                                | ime Fo                                   | rmať of                                      | f the 'W              | eight Time                        | e'       |
| Owner<br>Container No.<br>Booking No.<br>Vessel Name<br>Voyage<br>VGM Weight<br>Weighing<br>Time<br>Data Starting<br>Row | A<br>B<br>C<br>D<br>E<br>F<br>G<br>2 | yyyy-MM-dd<br>hh:mm          | Owner<br>Container No.<br>Booking No.<br>Vessel Name<br>Voyage<br>VGM Weight<br>Weighing Time<br>Data Starting<br>Row | A ▼<br>A<br>B<br>C<br>D<br>E<br>F<br>G<br>H<br>I<br>J<br>K<br>L<br>M |                           | D                  | ate/Time Forma<br>yyy-MM-dd hh:I | at<br>mm<br>firm Exit |                 | Field: C<br>Data Si<br>starting<br>the Exc<br>Click 'C<br>to comp | tarting<br>row of<br>el file.<br>onfirm' | re the T<br>Row' Fi<br>data to<br>' at the I | ield: Er<br>be upl    | Date Formanter the<br>loaded from | at.<br>n |

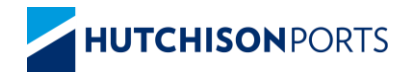

# THE WORLD'S LEADING PORT NETWORK